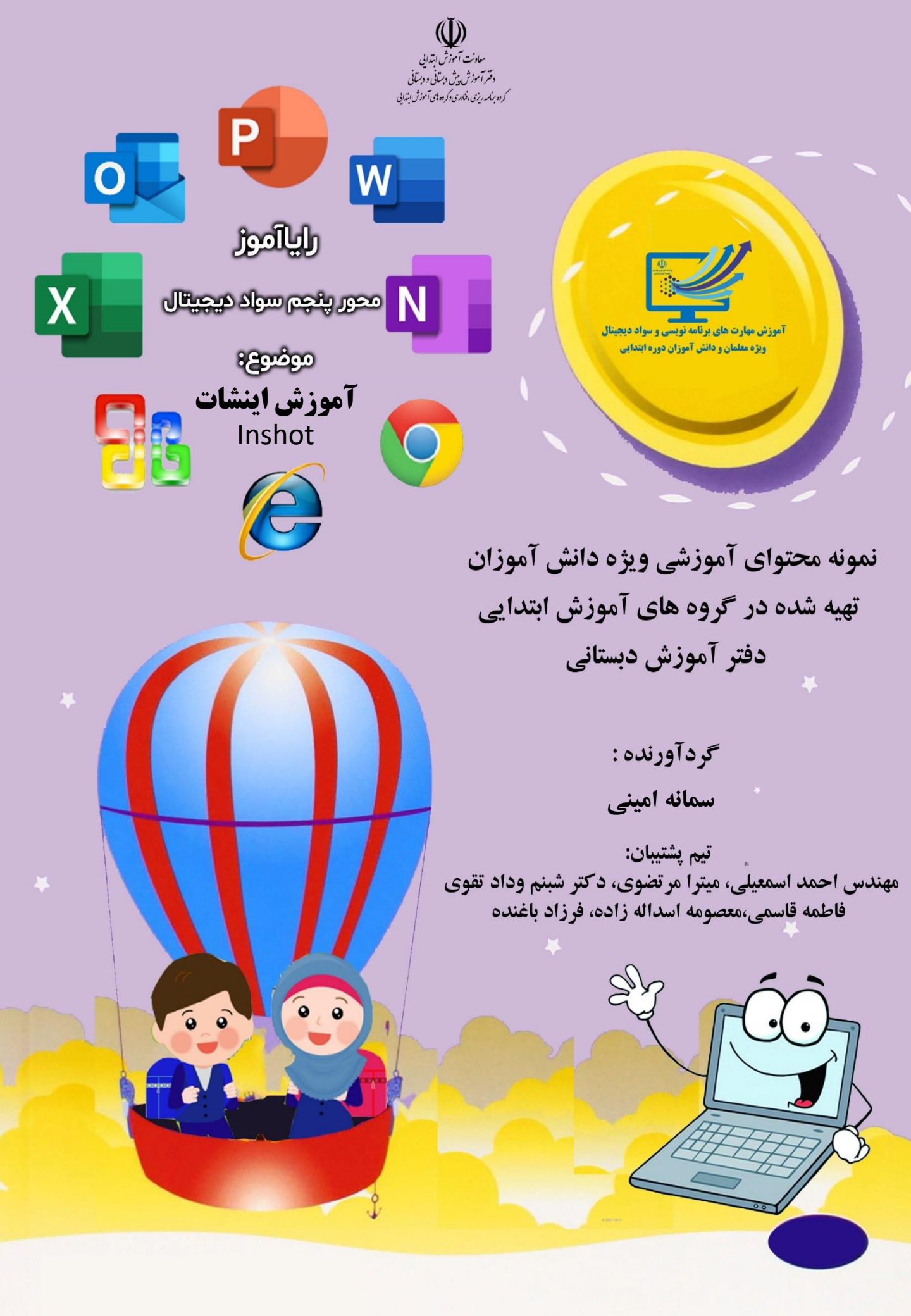

آموزش اینشات(Inshot) قسمت اول: آشنایی با نرم افزار اینشات (inshot) و ساخت کولاژ

 $\langle \circ \circ \circ \rangle$ 

اپلیکیشن اینشات جزء محبوب ترین نرم افزار های موجود برای ادیت و ویرایش عکس و ویدیو است؛ به شکلی که اگر بخواهیم ۱۰ برنامه تولید محتوا در گوشی را رتبه بندی کنیم، برنامه اینشات جزء سه برنامه اول در این حوزه قرار خواهد گرفت.

برنامه را دانلود و روی تلفن همراه خود نصب کنید، برای ایجاد پروژه ای جدید، آن را اجرا کنید.

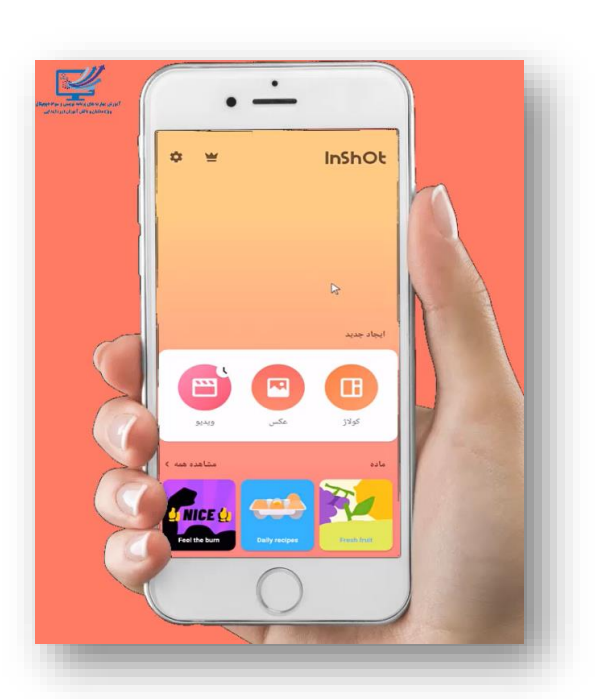

پس از باز شدن برنامه، منوهای بالا دیده خواهد شد.

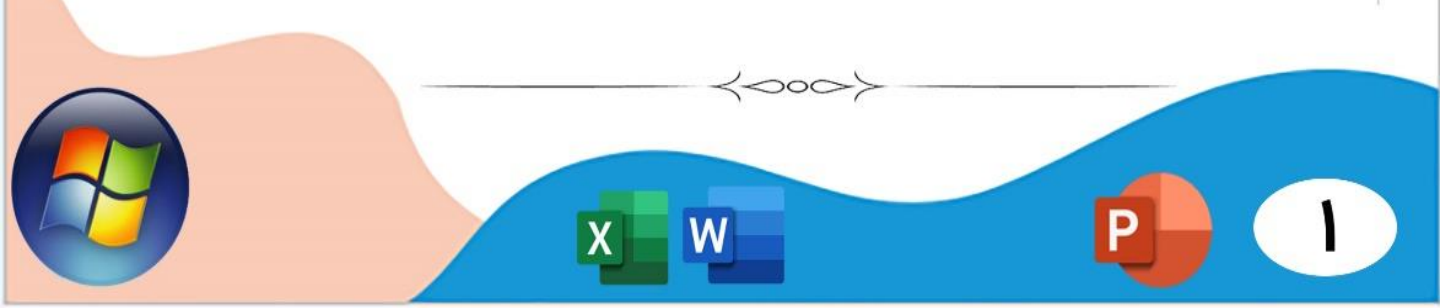

قصد داریم با هم مراحل تهیه پوستر مربوط به چرخه زندگی کرم ابریشم را پی بگیریم.

 $\langle 000 \rangle$ 

برای انجام این پروژه لازم است ابتدا تصاویر موردنیاز را از اینترنت دانلود و روی تلفن همراه خود ذخیره نمایید. حال گزینه کولاژ و سپس تصاویر مدنظر را انتخاب نمایید.

وقت آن است که قالب مورد نظر را همچون تصویر زیر مشخص نمایید.

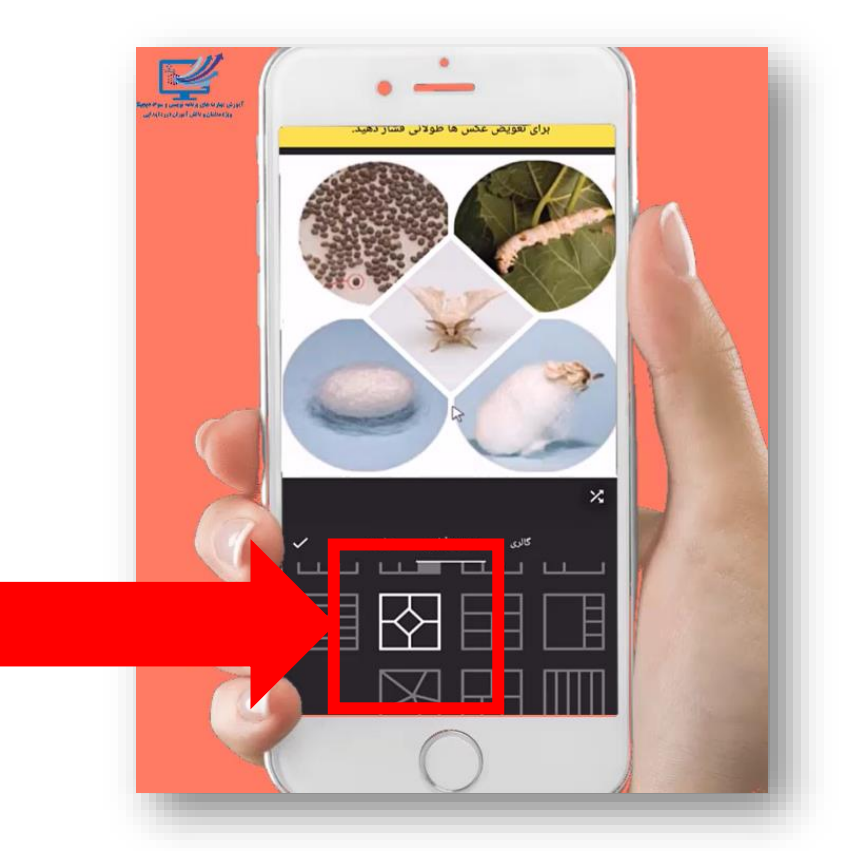

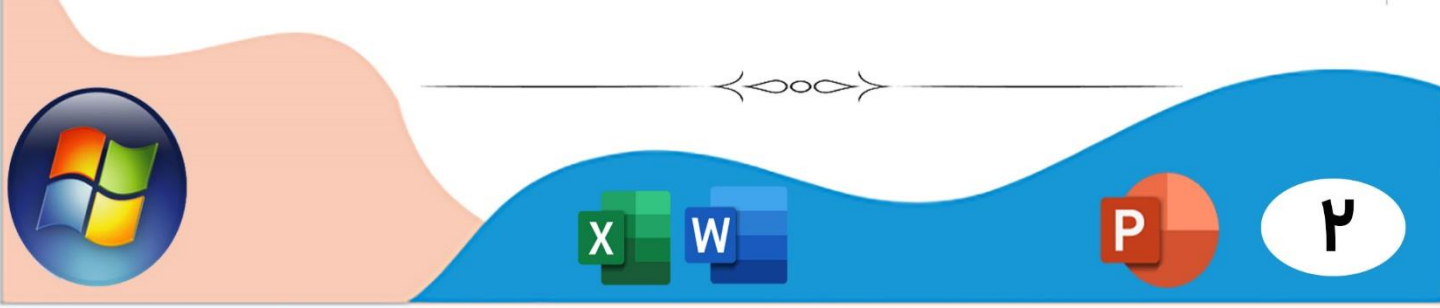

منوی مبادله: برای جابه جا کردن تصاویر با یکدیگر می توانیم از گزینه مبادله استفاده کنیم.

 $\langle 000 \rangle$ 

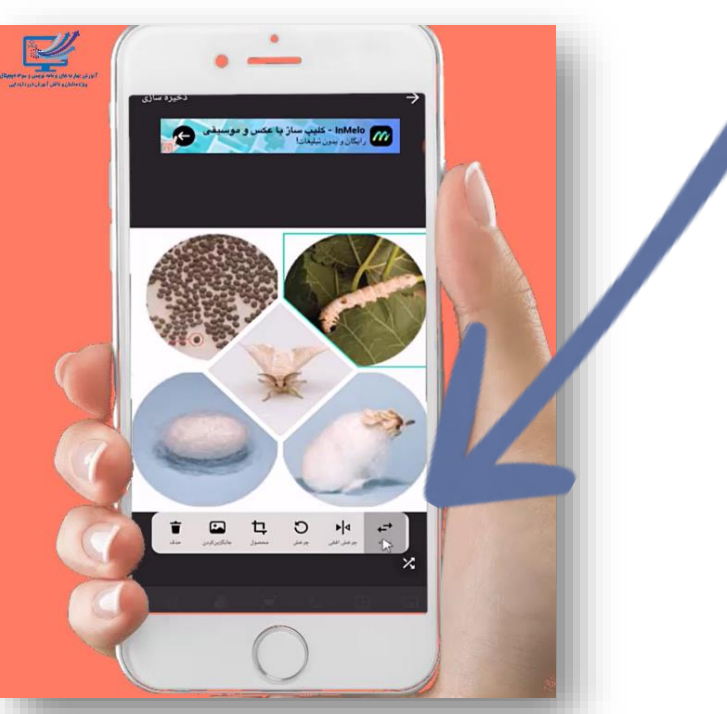

چرخش افقی: برای آنکه تصویرمان را به صورت افقی بچرخانیم، این گزینه را انتخاب می نماییم.

چرخش: در صورتیکه نیاز باشد، تصویر را بچرخانیم، این گزینه را انتخاب می نماییم.

محصول: از این گزینه برای برش دادن اطراف تصاویر و یا فیلم ها استفاده می شود.

جایگزین کردن: اگر قصد تعویض تصویر با تصویر دیـگری را داریـد مـی توانید از این گزینه استفاده کنید.

حذف: برای حذف تصویر این گزینه را انتخاب نمایید.

 $\langle 000 \rangle$ 

متن(T): برای آنکه بتوانیم متنی را روی تصویر بنویسیم این گزینه را انتخاب می کنیم.

000>

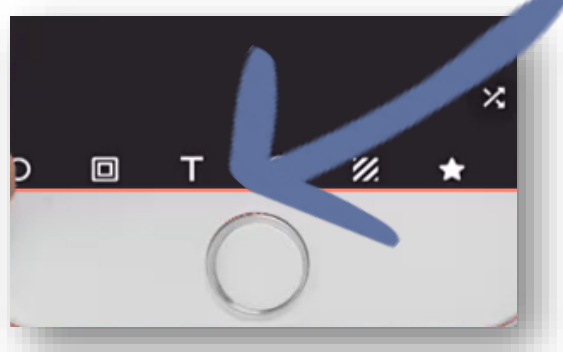

وقتی گزینه متن را انتخاب می کنیم، می توانیم از منوهای دیگر آن برای ویرایش کمک بگیریم. مثلا اگر بخواهیم رنگ متن، حاشیه، برچسب و ... آن را ویرایش کنیم از منوهای زیر استفاده می کنیم.

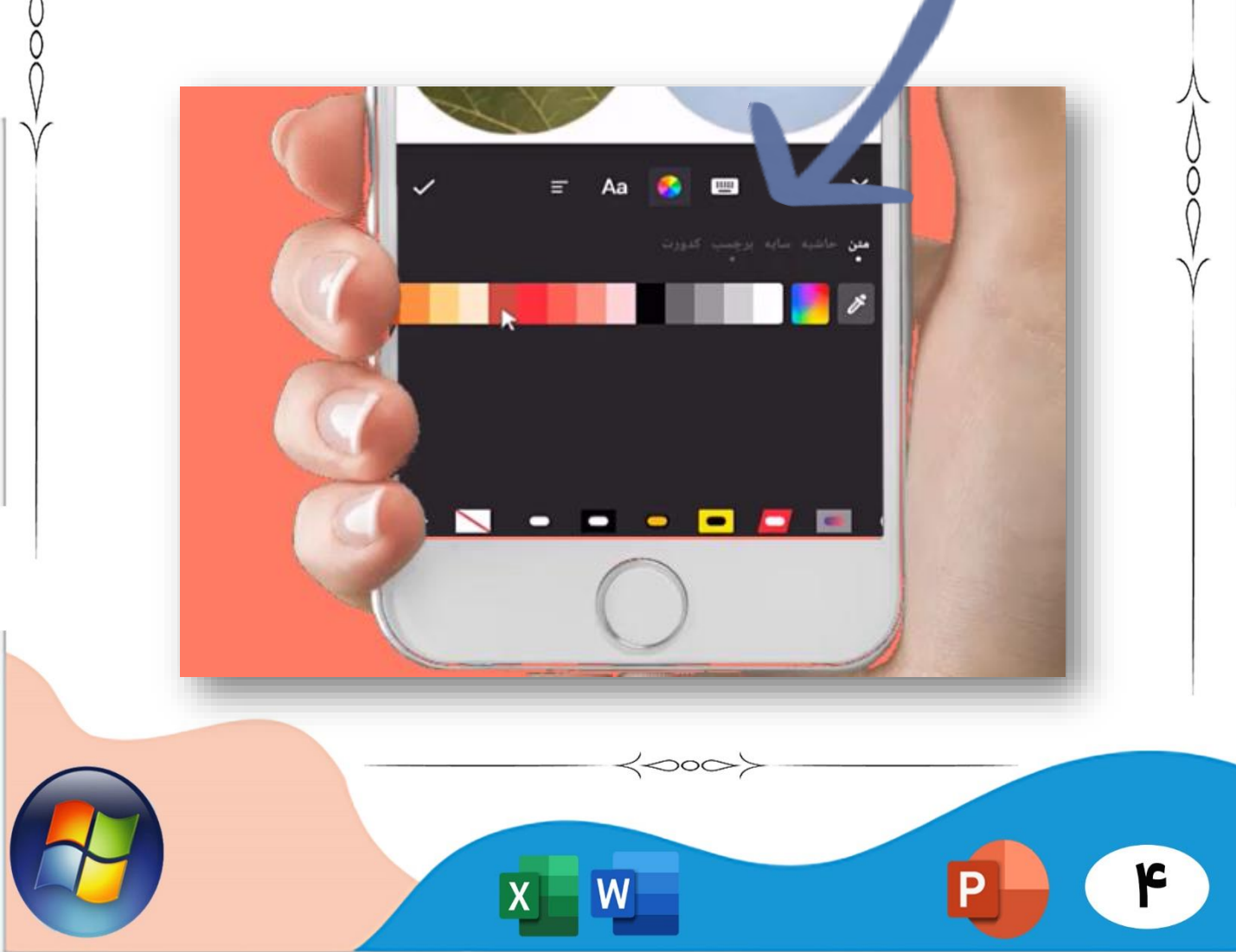

از جمله ویرایش های دیگری که می توانیم روی تصویر انجام دهیم، می توان به مواردی چون، اضافه کردن برچسب، استفاده از فیلتر، آراستن صفحه با صفحه آرایی، اضافه کردن و ویرایش حاشیه، تغییر پس زمینه و ویرایش قاب اشاره کرد.

در پایان و پس از اعمال ویرایش های مورد نظر، گزینه ذخیره سازی را انتخاب کرده و پوستر طراحی شده را روی تلفن همراه خود ذخیره کنید.

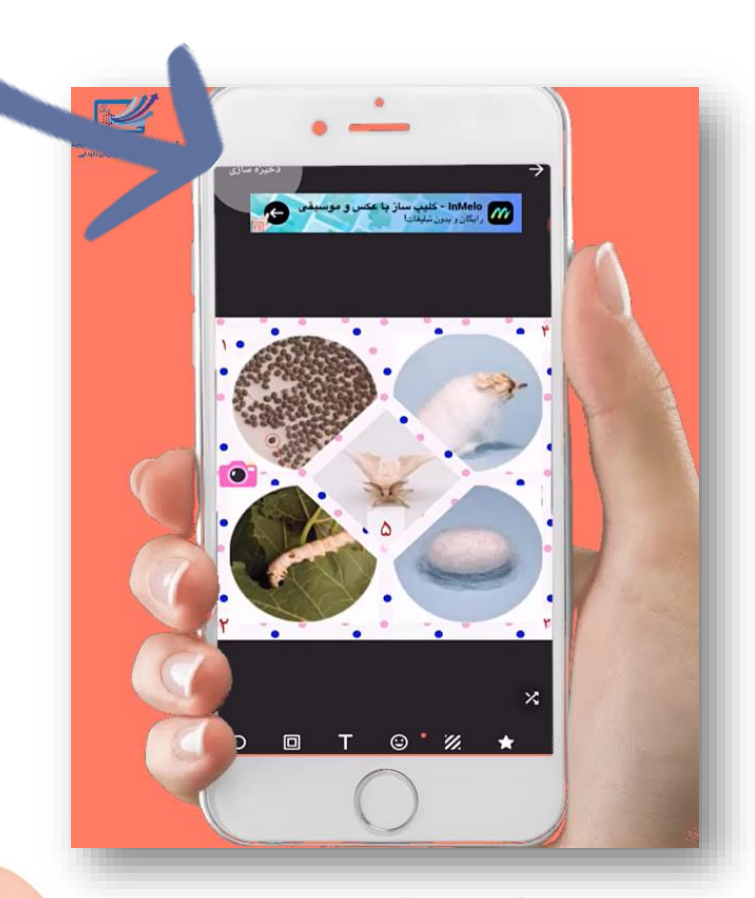

قسمت دوم: طراحی پوستر ساده در اینشات دومین منویی که می توانیم در اینشات از آن استفاده کنیم، منوی عکس می باشد. آن را انتخاب کرده و از گالری تلفن همراه خود تصویر مورد نظر را انتخاب نمایید.

 $\langle 000 \rangle$ 

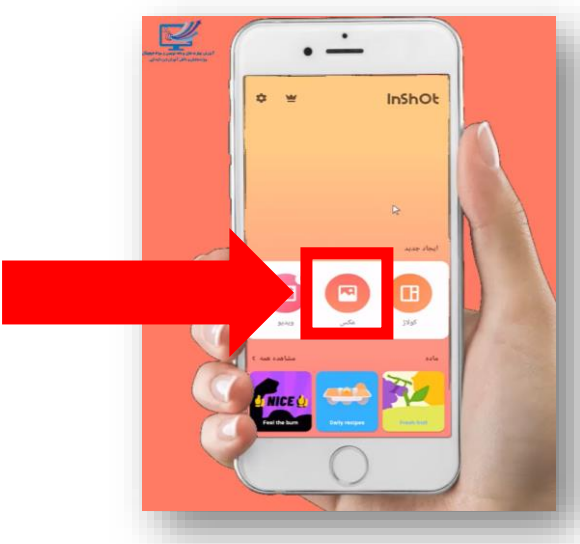

مثلا می توانید روی عکس بنویسید. برای این کار گزینه ی متن را انتخاب کرده و متن مورد نظر را تایپ کنید. همچنین می توانید از تمامی قابلیت های ویرایش متن که در بخش گذشته توضیح داده شد، استفاده نمایید.

ç

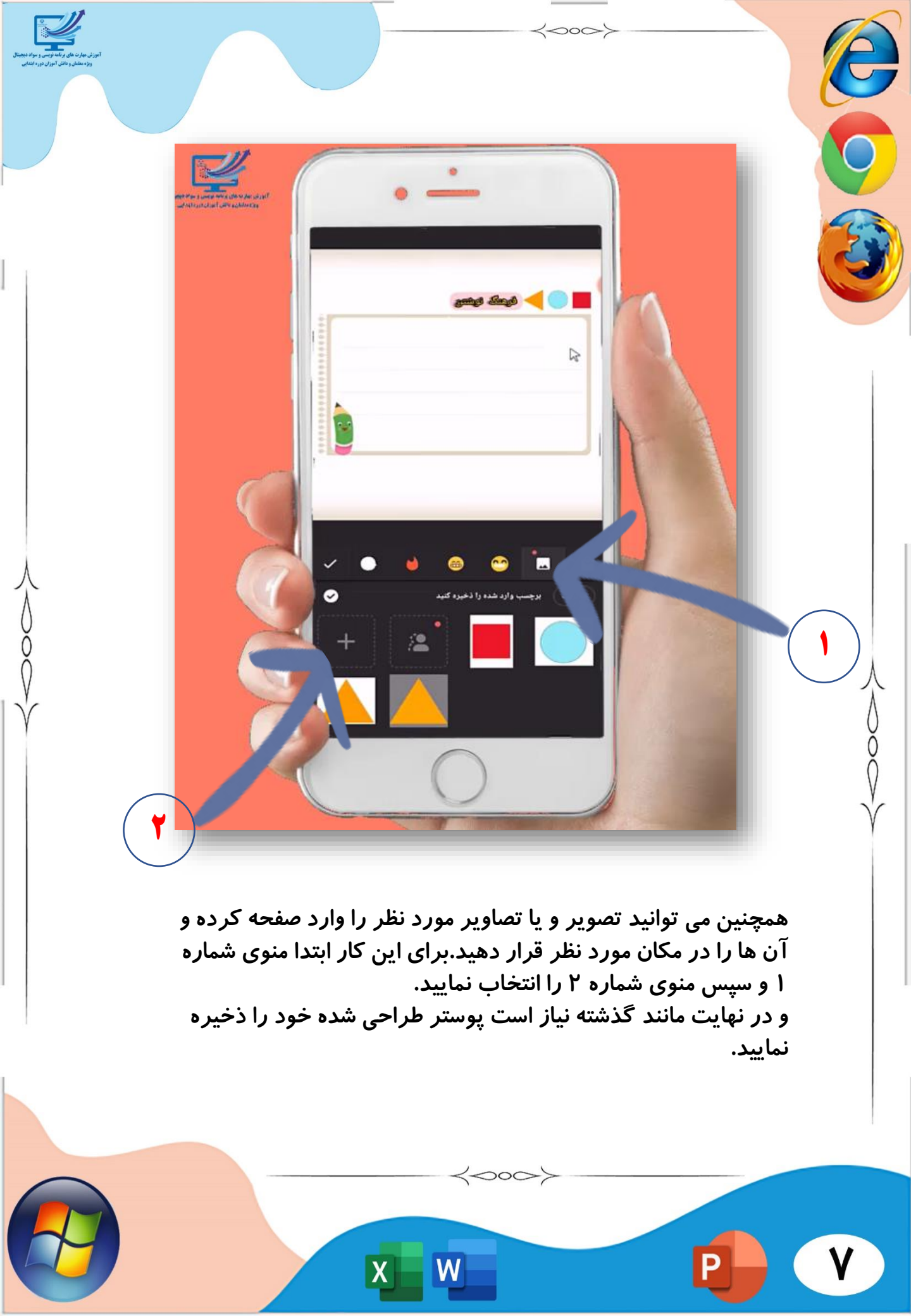

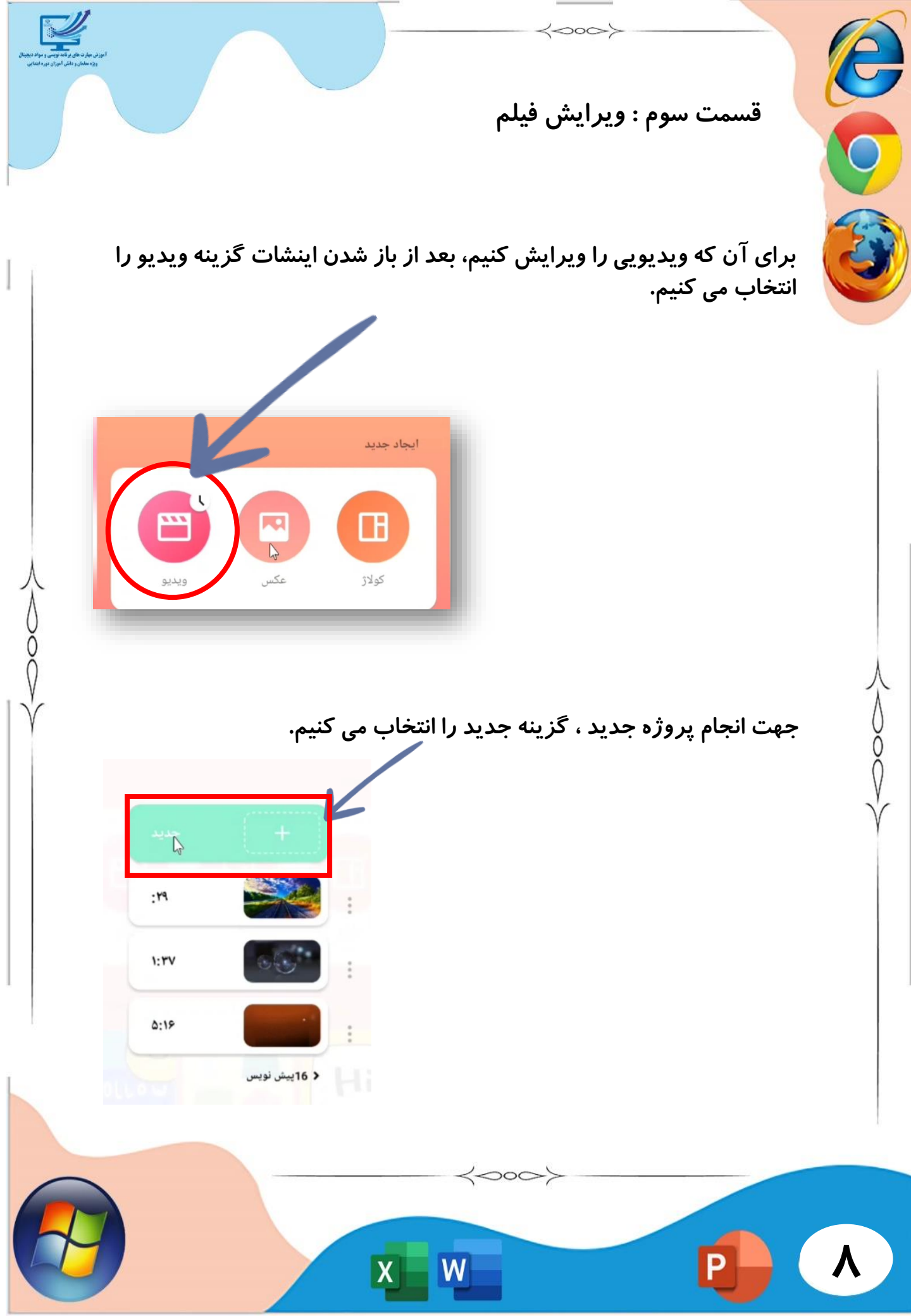

وارد گالری تلفن همراه خود شده و ویدیو مورد نظر را انتخاب می کنیم.

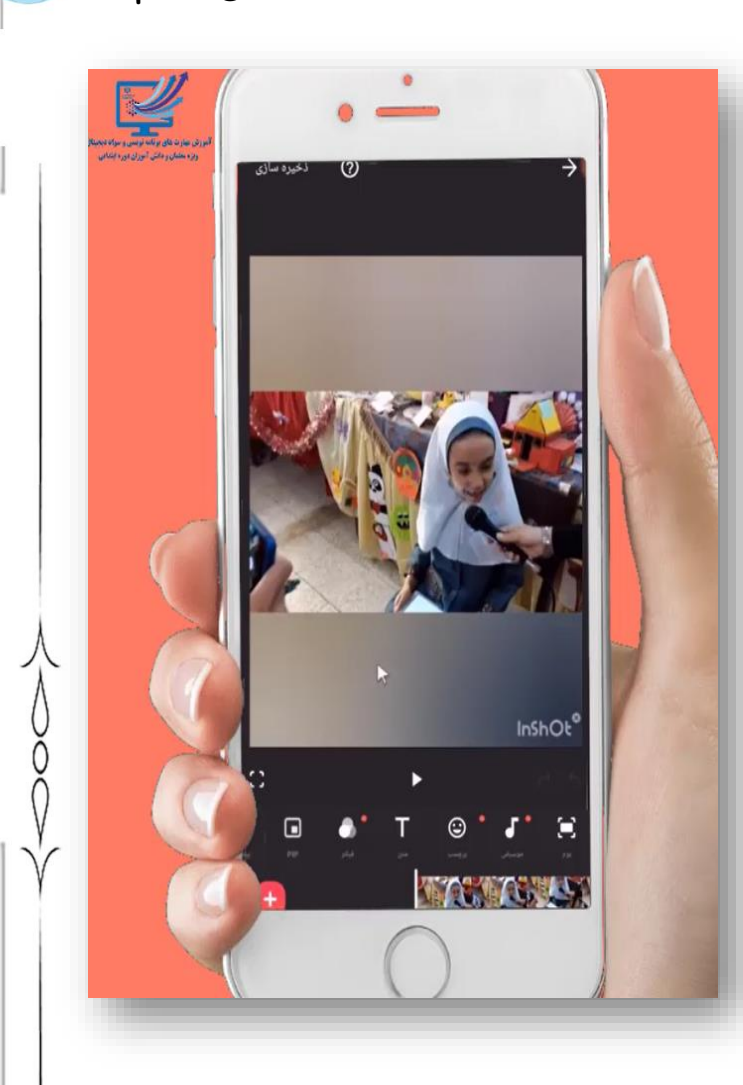

از منوهای پایین تصویر، می توانیم برای ویرایش فیلم استفاده کنیم.

 $\langle 000 \rangle$ 

مثلا اگر قرار باشد روی فیلم متنی نوشته شود، از گزینه متن اقدام نموده ، از گزینه بوم برای کادربندی و از گزینه برچسب برای اضافه کردن برچسب به فیلم استفاده می کنیم.

 $\langle 000 \rangle$ 

W

X

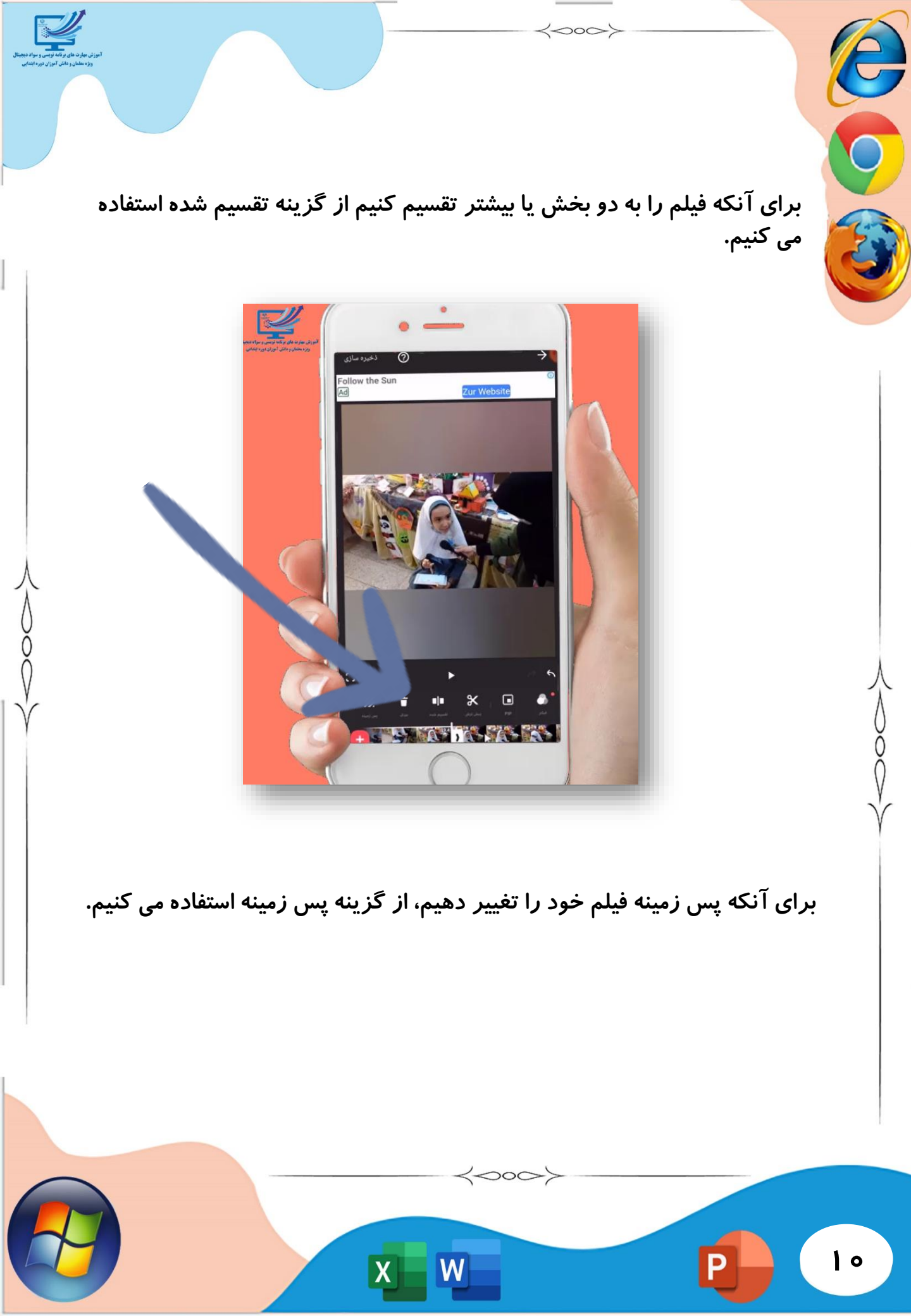

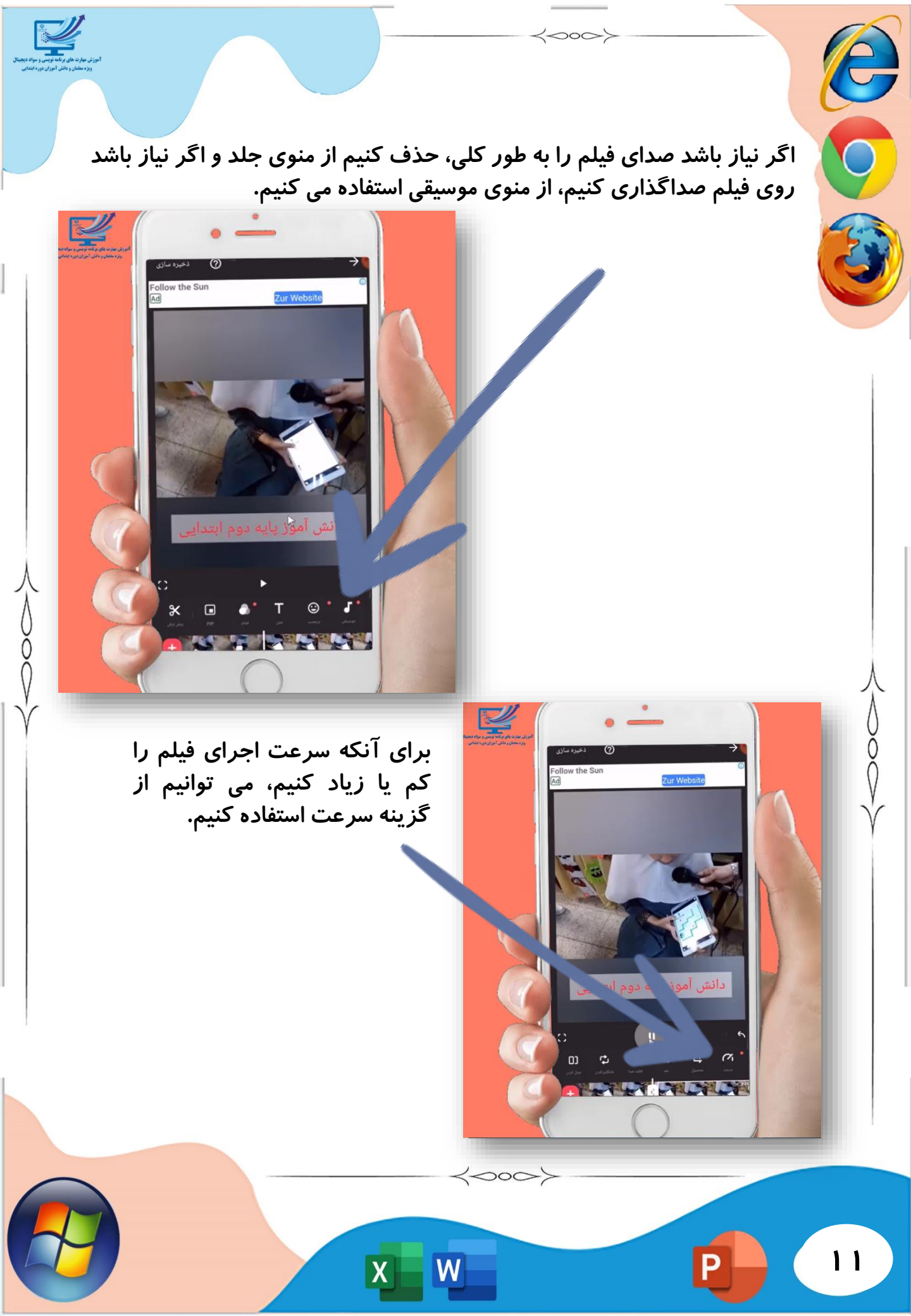

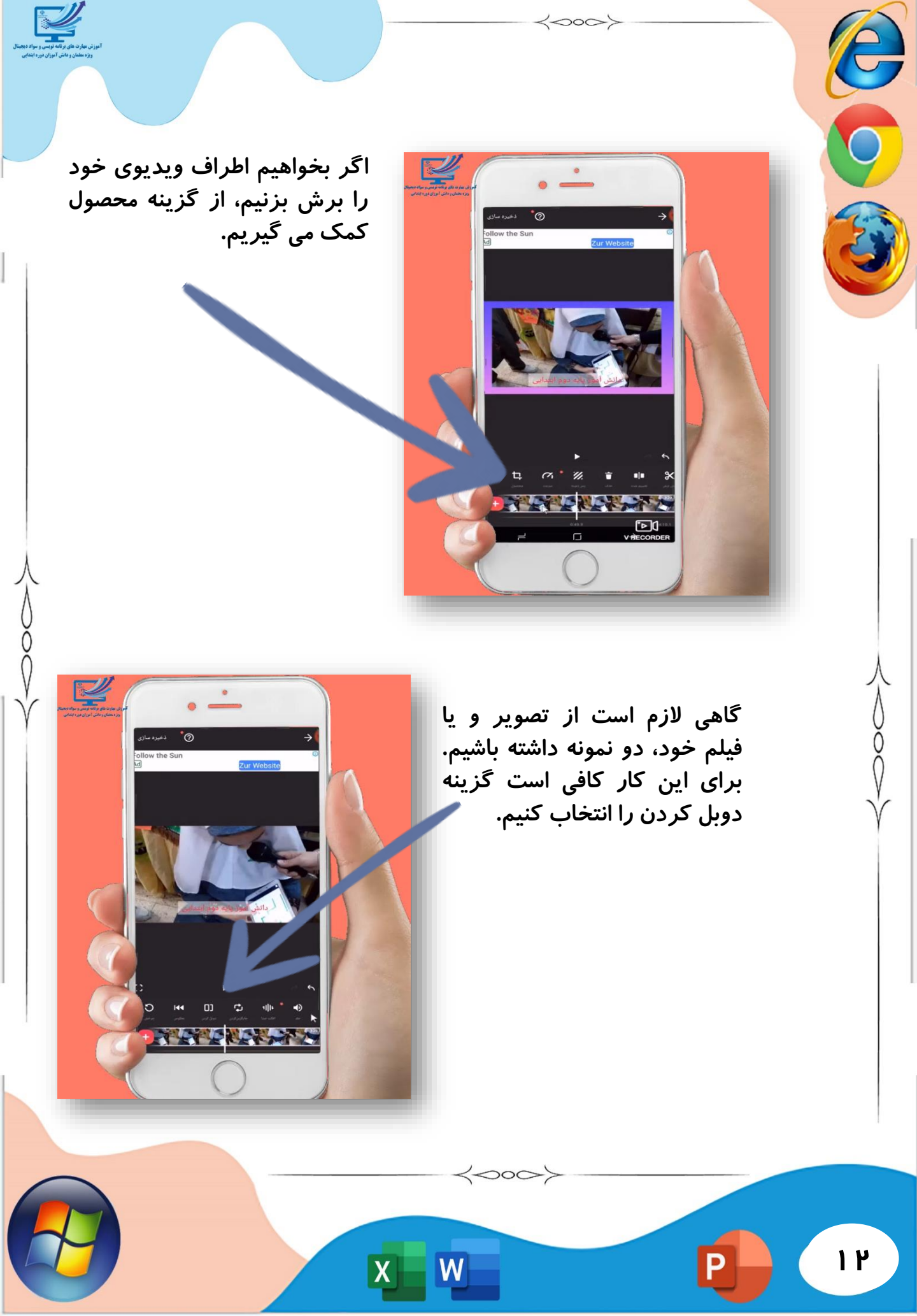

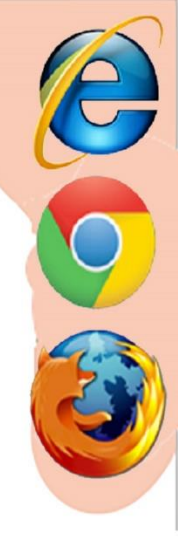

۳۱

اگر نیاز داشته باشید که بعدا به همین فیلم مراجعه و مجددا آن را ویرایش نمایید در زمان خروج از اینشات ازطریق لمس گزینه پیش نویس آن را در پیش نویس ها

ذخیره نمایید. در این صورت می توانید با بازکردن مجدد برنامه از طریق پیش نویس ها به فیلم خود جهت ویرایش مجدد دسترسی یابید.

 $\langle 000 \rangle$ 

برای آن که فیلم و یا تصویر خود را بچرخانیم، از گزینه چرخش

و در پایان و بعد از اعمال ویرایش های لازم، آن را ذخیره می کنیم. در هنگام ذخیره کردن می توانیم با توجه به میزان کیفیت لازم برای ویدیو، کیفیت و حجم مورد نظر را

کمک می گی*ر*یم.

انتخاب كنيم.

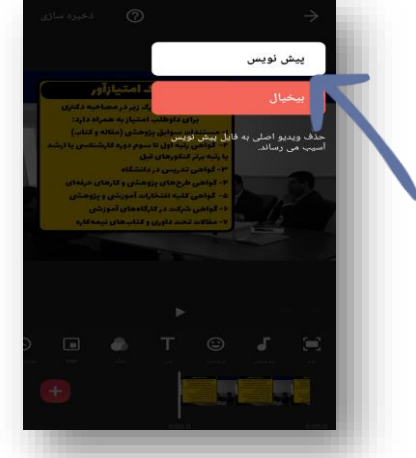

پایان آموزش برنامه اینشات

دانش آموزان خوب ایران زمین فعالیت های آموزشی هر قسمت *ر*ا مرحله به مرحله ، با توجه به درسنامه و همچنین مشاهده فیلم های مربوطه انجام دهید تا به مهارت لازم در کار با اینشات دست یابید. برایشمادانشآموزانتوانمندوکوشا آرزویموفقیت داریم.

W

 $\langle 000 \rangle$